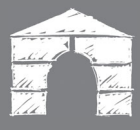

## **1** Začneme otevřením Vaší prezentace v Powerpointu.

Vrátíme se do internetového prohlížeče.
 Dole uprostřed klikneme na "Sdílet obrazovku"

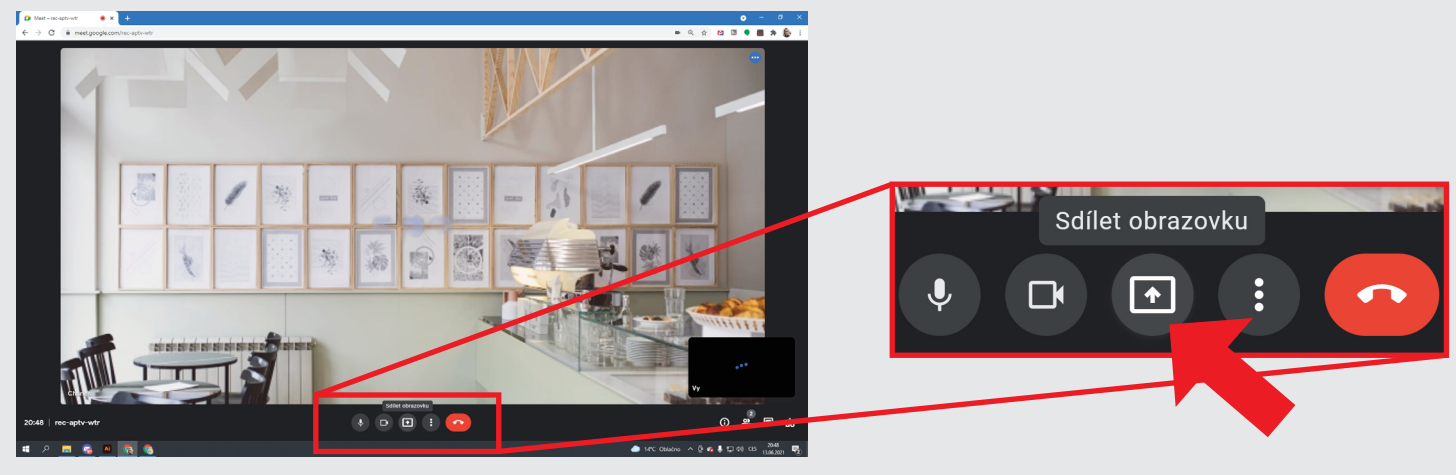

3 Nad tlačítkem se otevře karta. Klikneme na "Celá obrazovka"

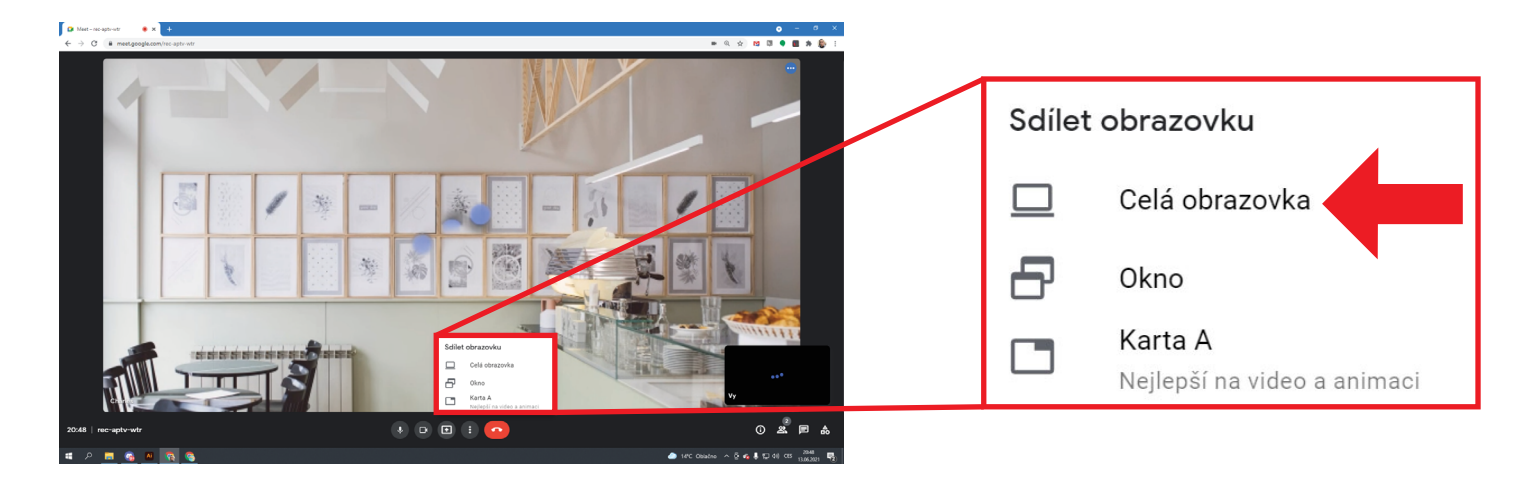

Pozor, ještě musíme sdílení potvrdit!
Klikneme na obrázek v nové kartě nahoře. Potom klikneme na modré tlačítko "Sdílet".

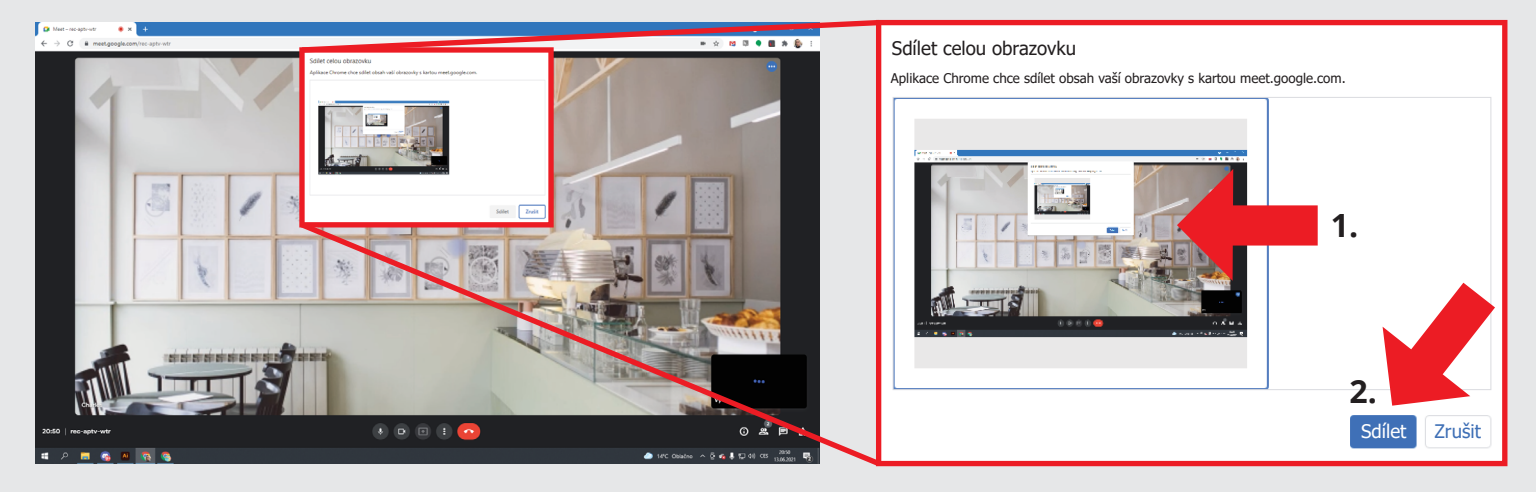

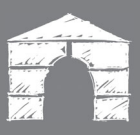

## 5 Vrátíme se do prezentace v Powerpointu

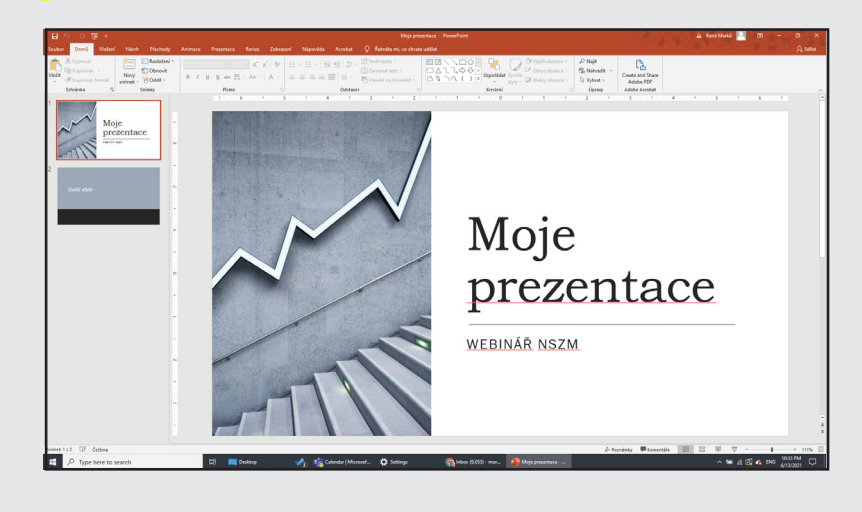

6 Spustíme prezentaci na celou obrazovku. Nyní můžeme prezentovat :)

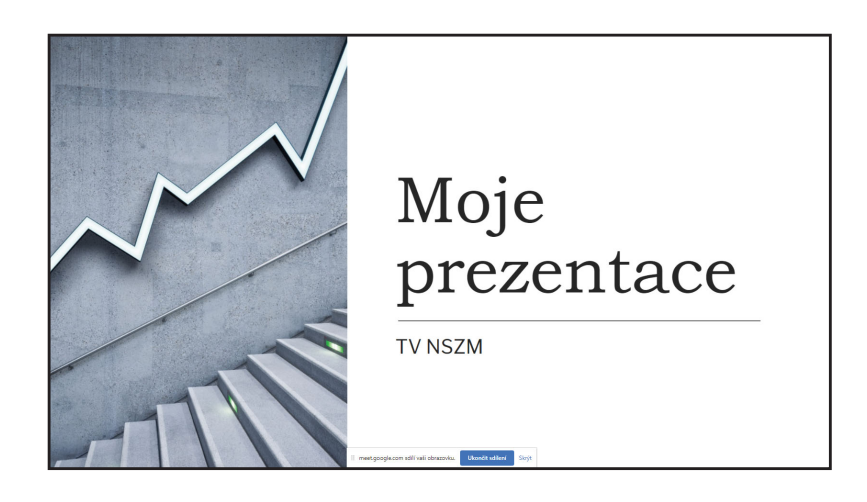

7 Až budeme chtít sdílení ukončit, klikneme na "Ukončit sdílení" v dolní části okna nebo klávesu "Esc".

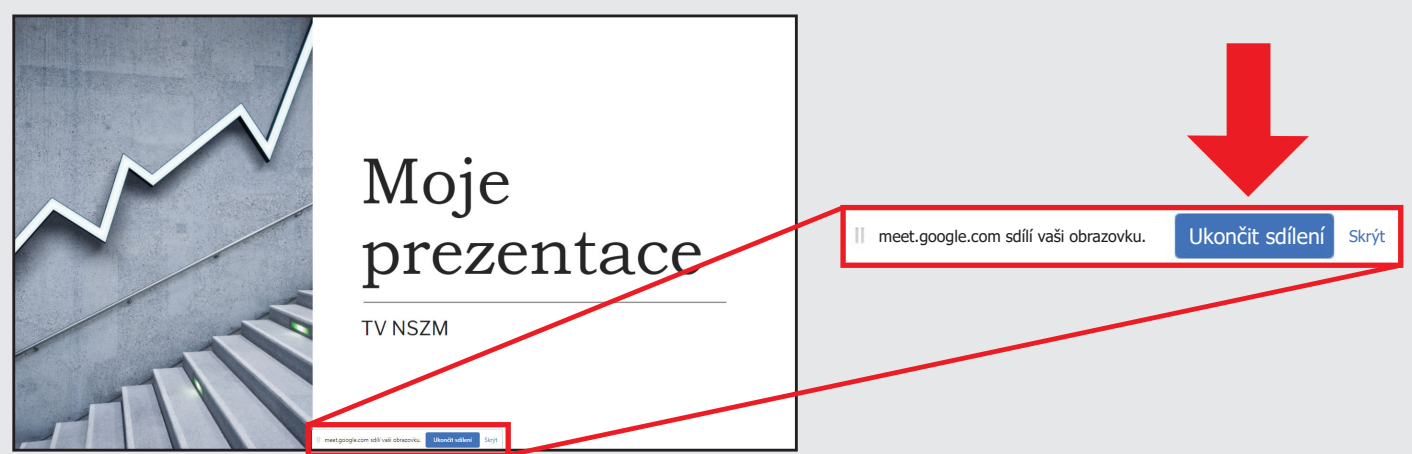